# Postup oznámenia údajov pri zániku zdroja alebo zmene prevádzkovateľa zdroja

Pri zániku zdroja alebo pri zmene prevádzkovateľa nejakého zdroja je nutné podľa legislatívy do 15 dní oznámiť údaje potrebné pre určenie výšky poplatku a jeho výpočet za predmetné obdobie aktuálneho kalendárneho roku.

1. Po prihlásení sa do NEIS PZ WEB: V menu Nástroje zvoľte Zmena prevádzkovateľa/Zánik zdroja

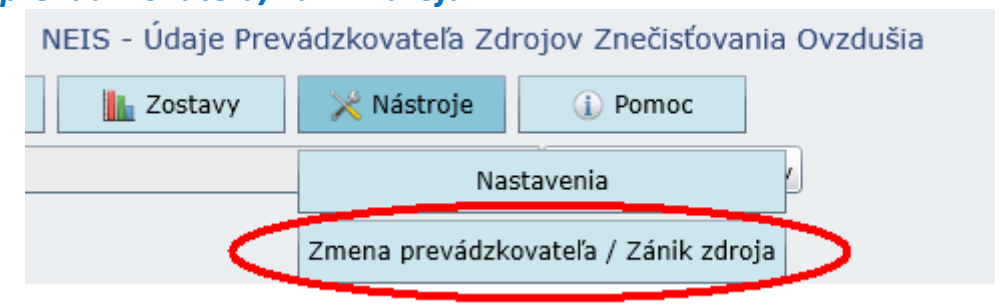

## 2. Vyberte zo zoznamu, za ktorý zdroj má byť oznámenie vyplnené

Je možné označiť viacero zdrojov zaškrtnutím štvorčeka.

| Z                                                                                                    | Zoznam zdrojov                                                                                                    |       |                      |        |                  |   |  |  |  |
|----------------------------------------------------------------------------------------------------|----------------------------------------------------------------------------------------------------|-------|----------------------|--------|------------------|---|--|--|--|
| POZOR! Táto funkcia slúži VÝHRADNE pre oznámenie vybraných údajov za<br>ČASŤ príslušného kalendárneho roka pri zmene prevádzkovateľa alebo zániku<br>zdroja podľa § 9 ods. 2, 3 zákona č. 401/1998 Z. z. |                                                                                                    |       |                      |        |                  |   |  |  |  |
|                                                                                                    |                                                                                                    | Okres | Obec                 | VARPCZ | Názov            |   |  |  |  |
|                                                                                                    | =                                                                                                    | Aa    | Aa                   | Aa     | Aa               | - |  |  |  |
|                                                                                                    |                                                                                                    | 101   | 811 07 Bratislava I  |        | Čerpacia stanica |   |  |  |  |
|                                                                                                    |                                                                                                    | 102   | Bratislava - Ružinov |        | AD5              |   |  |  |  |
|                                                                                                    |                                                                                                    | 102   | Ružinov              |        | AVD6             |   |  |  |  |
|                                                                                                    |                                                                                                    | 102   | Bratislava           |        | ČSPH             |   |  |  |  |
|                                                                                                    |                                                                                                    | 102   | Bratislava           |        | ČSPH             |   |  |  |  |
|                                                                                                    |                                                                                                    | 102   | Bratislava           |        | ČSPH             |   |  |  |  |
|                                                                                                    |                                                                                                    | 102   | Bratislava           |        | ČSPH             |   |  |  |  |
|                                                                                                    |                                                                                                    | 102   | Braticlava           |        | ČSDH             | ٦ |  |  |  |
| 1                                                                                                    | Prosím, uveďte dôvod kopírovania zdrojov (zmena prevádzkovateľa, zánik zdroja).<br>V prípade zmeny prevádzkovateľa uveďte prosím IČO a názov nového prevádzkovateľa: |       |                      |        |                  |   |  |  |  |
|                                                                                                    |                                                                                                    |       |                      |        |                  |   |  |  |  |
|                                                                                                    | Výber Storno                                                                                                    |       |                      |        |                  |   |  |  |  |

Do prázdneho bieleho poľa pod zoznamom zdrojov prevádzkovateľ uvedie dôvod kopírovania zdroja/ov (zmena prevádzkovateľa, zánik zdroja) a tiež **obdobie (od-do), za ktoré oznámenie podáva.** 

Po potvrdení formulára (tlačidlo Výber) sa zobrazí otázka – kliknúť na Áno:

| Otázka |                                                                                                    |
|--------|----------------------------------------------------------------------------------------------------|
| 0      | Pozor! Skutočne potrebujete oznámiť vybrané údaje za ČASŤ PRÍSLUŠNÉHO KALENDÁRNEHO ROKA, z dôvodu zmeny prevádzkovateľa alebo zániku zdroja? |
|        | Áno Nie                                                                                                    |

#### Následne sa zobrazí informácia – kliknúť na OK:

| Informácia 2                                                                                                    | 23 |
|----------------------------------------------------------------------------------------------------|----|
| Zdroj bol úspešne prekopírovaný do roku <mark>RBRR</mark><br>Otvoríte ho z hlavného menu Aktuálne údaje / <mark>RRRR</mark> zmena prevádzkovateľa/zánik zdroja. |    |
| ок                                                                                                    |    |

**RRRR** – má sa zobraziť kalendárny rok, za ktorého časť sa idú oznamovať údaje (obvykle je to aktuálny kalendárny rok).

**3. V menu** Aktuálne údaje **zvoľte druhú podpoložku** RRRR - zmena prevádzkovateľa/zánik zdroja

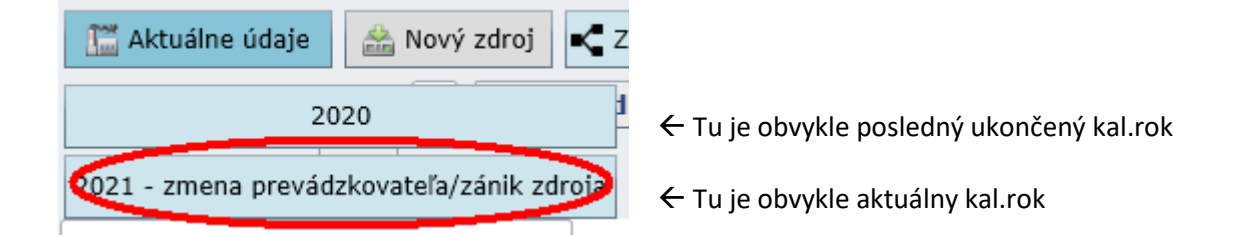

#### Po kliknutí sa zobrazí informácia – kliknúť na OK:

| Informácia                                                                                                    |                           |  |  |  |  |  |
|----------------------------------------------------------------------------------------------------|---------------------------|--|--|--|--|--|
| Otvárate údaje za časť príslušného kalendárneho roka, z dôvodu zmeny prevádzkovateľa alebo<br>Predošlý rok vypustenia emisií 2020 môžete zobraziť kliknutím na Aktuálne údaje v hlavnor | zániku zdroja.<br>n menu. |  |  |  |  |  |
| ОК                                                                                                    |                           |  |  |  |  |  |

Po kliknutí na OK sa zobrazí ďalšia informácia – kliknúť na OK:

| Informácia                                                                                                    | 23      |
|----------------------------------------------------------------------------------------------------|---------|
| Údaje, ktoré nie je nutné každý rok meniť ("stále údaje"), sú predvyplnené a zabla<br>O ich odblokovanie je potrebné požiadať príslušný OÚ.<br>Viac túto správu nezobraziť | kované. |
| OK                                                                                                    |         |

INFORMÁCIA: V ktorom roku sa používateľ práve nachádza, t. j. pre ktorý rok sa zobrazujú údaje, je na obrazovke vždy zobrazené vľavo hore (*Rok vypustenia ZL*):

| 🔛 Aktuálne údaje      | 🚵 Nový |
|-----------------------|--------|
| Údaje o prevádzkovate | ľovi 🔳 |
| Rok vypustenia ZL: 2  | 021    |

## 4. Vyplňte formuláre rovnakým spôsobom, ako za celý rok

Potrebné je teda vyplniť všetky povinné ročné údaje: počet prevádzkových hodín za celý zdroj, Palivá – celkové množstvo spáleného paliva za zdroj (pozor, pri ZP je predpísanou mernou jednotkou tisíc m3!), Spaľovacie jednotky / Technológie / Technológie so spaľovaním – spotreba paliva, počet prevádzkových hodín, hmotnostný tok, hmotnostná koncentrácia, alebo iná veličina, na základe ktorej sa emisie počítajú.

# 5. Spustite Kvalitu údajov a po odstránení prípadných chýb kliknite na Odoslanie údajov

| 🛗 Aktuálne údaje          | lový zdroj 🧲 Zobraz zariaden | ia 🛛 🍕 Kvalita údajov       | 🕡 Odoslanie údajov 🛛 😂 Archív |
|---------------------------|------------------------------|-----------------------------|-------------------------------|
| Údaje o prevádzkovateľovi | T1 Roľnícke družstvo         | Kvalita údajov              |                               |
| Rok vypustenia ZL: 2021   | Celkový popl                 | <sup>atol</sup> Poznámky OÚ | ný závod 0 EUR                |
|                           |                              |                             |                               |

V prípade, že prevádzkovateľ má "končiace" zdroje z viacerých okresov, **údaje je nutné odosielať** označením okresov (naraz alebo po jednom):

| Okresy prevádzkovateľa |                                                             |            |                 |  |  |  |  |  |
|------------------------|-------------------------------------------------------------|------------|-----------------|--|--|--|--|--|
|                        | Použiť všetky okresy                                        |            |                 |  |  |  |  |  |
|                        |                                                             | Kód okresu | Názov okresu    |  |  |  |  |  |
|                        |                                                             | 201        | Dunajská Streda |  |  |  |  |  |
|                        |                                                             | 202        | Galanta         |  |  |  |  |  |
|                        |                                                             | 403        | Nitra           |  |  |  |  |  |
|                        |                                                             | 406        | Topoľčany       |  |  |  |  |  |
|                        |                                                             | 511        | Žilina          |  |  |  |  |  |
|                        |                                                             | 611        | Zvolen          |  |  |  |  |  |
|                        |                                                             |            |                 |  |  |  |  |  |
|                        |                                                             |            |                 |  |  |  |  |  |
|                        | vyberte prosim okresy pre ktore chcete odoslat udaje na OU. |            |                 |  |  |  |  |  |
| OK Cancel              |                                                             |            |                 |  |  |  |  |  |

Po odoslaní údajov na OÚ používateľ obdrží 2 notifikačné maily od príslušných OÚ :

• informáciu o tom, že údaje boli odoslané - vpravo hore sa zmení ikona na dokument so

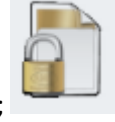

zámkom; (Údaje ukončené – odoslané)

• informáciu o tom, že pracovník OÚ si tieto údaje stiahol.

## 6. Odovzdanie hlásenia na OÚ

Po elektronickom odoslaní údajov na OÚ je potrebné odovzdať štatutárom podpísaný formulár T1 v papierovej forme na OÚ, ALEBO poslať poštou štatutárom podpísaný formulár T1, ALEBO poslať cez ÚP VS slovensko.sk!

Všetky formuláre (T1 až T10) je možné EXPORTOVAŤ z portálu NEIS PZ WEB do formátu XLSX a z tohto súboru je možné zároveň aj tlačiť.

## Iná možnosť tlače neexistuje, len cez export do Excelu!

| MEIS - Údaje Prevádzkovateľa Zdrojov Znečisťovania Ovzdušia                  |                                |                  |                    |          |         | Odhlásiť   | 0              |  |  |  |
|------------------------------------------------------------------------------|--------------------------------|------------------|--------------------|----------|---------|------------|----------------|--|--|--|
| 🔛 Aktuálne údaje                                                             | Nový zdroj 🧲 Zobraz zariadenia | 🧟 Kvalita údajov | 👸 Odoslanie údajov | 😂 Archív | Zostavy | 🔀 Nástroje | <li>Pomoc</li> |  |  |  |
| Údaje o prevádzkovateľovi T1 Roľnícke družstvo                               |                                |                  |                    |          |         |            |                |  |  |  |
| Rok vypustenia ZL: 2021 Celkový poplatok za okres, resp.odštepný závod 0 EUR |                                |                  |                    |          | 2       |            |                |  |  |  |

### Export do MS EXCEL :

| Export formulárov                                                     |                                    |                              |                    |  |  |  |  |  |
|-----------------------------------------------------------------------|------------------------------------|------------------------------|--------------------|--|--|--|--|--|
| Ktorý z formulárov chcete vyexportovať do Excelu? 📃 Označiť všetky fo |                                    |                              |                    |  |  |  |  |  |
| Formulár č. 1 (prevádzkovateľ)                                        |                                    |                              |                    |  |  |  |  |  |
| Formulár č. 6 a č. 2 (zdroje)                                         |                                    |                              |                    |  |  |  |  |  |
| Formulár č. 5 (palivá)                                                |                                    |                              |                    |  |  |  |  |  |
| 📃 Formulár č. 7 (mies                                                 | ta vypúšťania)                     | formuláre, ktor              | é chce             |  |  |  |  |  |
| 📃 Formulár č. 8 (údaj                                                 | e o spaľovacích jednotkách)        | vyexportovať do              | o MS EXCEL,        |  |  |  |  |  |
| 📃 Formulár č. 3 (výpo                                                 | čty k spaľovacím jednotkám)        | tieto budú vyex<br>záložkách | (portované v       |  |  |  |  |  |
| 📃 Formulár č. 9 (Štan                                                 | dardná technológia)                | 2010210201                   |                    |  |  |  |  |  |
| 📃 Formulár č. 4 (Výpo                                                 | očty k technológiam)               |                              |                    |  |  |  |  |  |
| 📃 Formulár č. 4b (Výp                                                 | oočty emisií amoniaku pri chove h  | ospodárskych zvierat         | )                  |  |  |  |  |  |
| 📃 Formulár č. 10 (odl                                                 | učovače)                           |                              |                    |  |  |  |  |  |
| Vyberte zdroi, ktorého                                                | formuláre chcete vvexportovať d    | o Excelu: 🗌 Ozna             | čiť všetky zdroje. |  |  |  |  |  |
|                                                                       |                                    |                              |                    |  |  |  |  |  |
| VARPUZ Nazo                                                           | DV                                 |                              | Okres              |  |  |  |  |  |
| VARPCZ1 Zdro                                                          | j1                                 |                              | Topoľčany          |  |  |  |  |  |
| VARPCZ2 Zdroj2 Používateľ označí príslušné zdroje, Zvolen             |                                    |                              |                    |  |  |  |  |  |
| VARPCZ3 Zdro                                                          | <sup>j3</sup> chce vyexportovať de | MS EXCEL                     | Zvolen             |  |  |  |  |  |
| VARPCZ4 Zdro                                                          |                                    | Nitra                        |                    |  |  |  |  |  |
|                                                                       | OK Cancel                          |                              |                    |  |  |  |  |  |

V prípade potreby sa s Vašim problémom obráťte na <u>emisie@shmu.sk</u>. Vo Vašej požiadavke uvádzajte vždy aj IČO prevádzkovateľa!